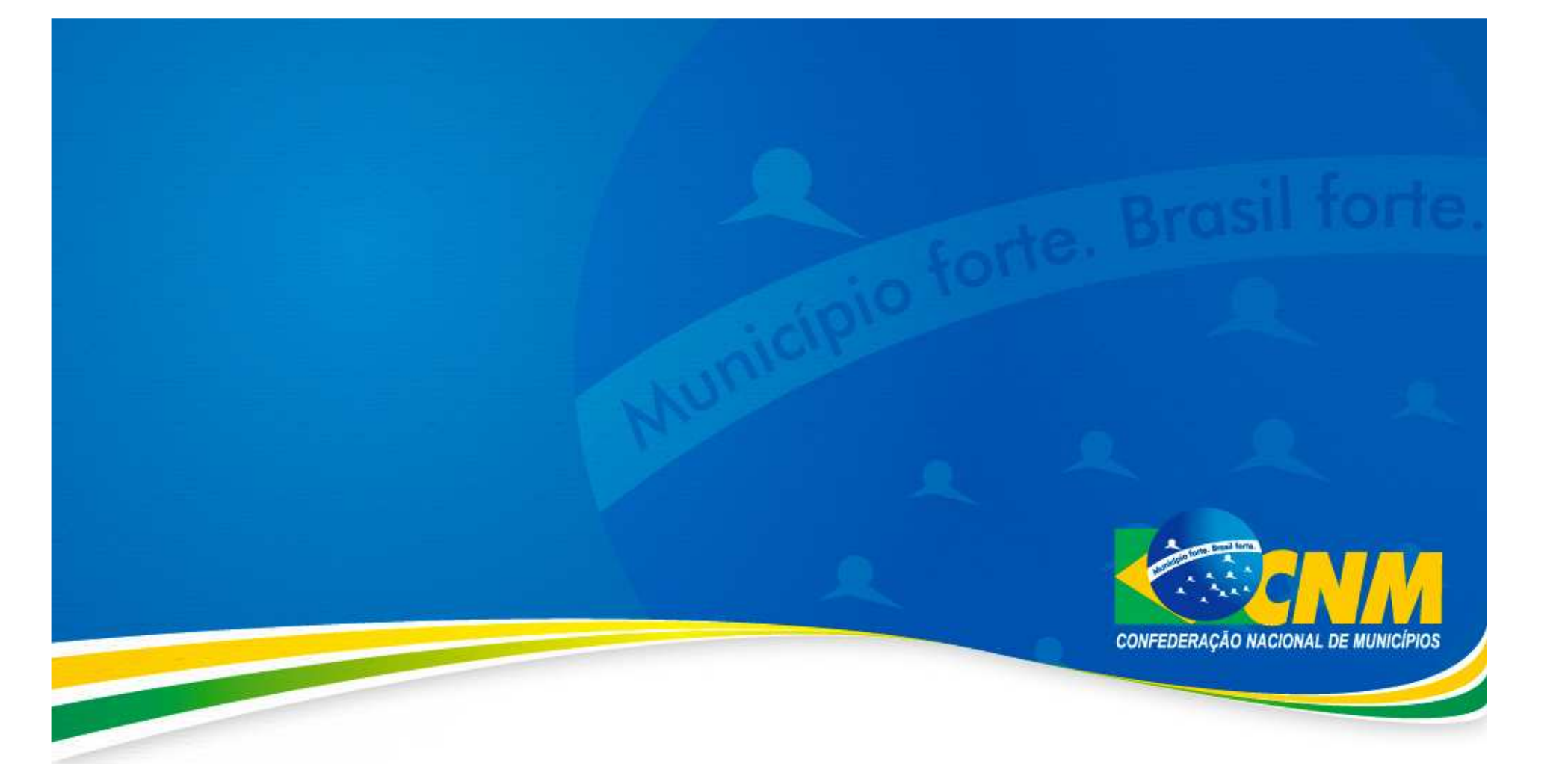

## Passo - a - passo para obtenção da lista de inscrições no CNPJ.

| Obtenção da lista de inscrições no CNF                                                                                                    | DJ<br>CONFEDERAÇÃO NACIONAL DE MUNICÍPIOS                                                                                                    |
|----------------------------------------------------------------------------------------------------|----------------------------------------------------------------------------------------------------|
| <ul> <li>Acesse o link:<br/><u>https://www.tesouro.fazenda.gov.br/p</u></li> </ul>                                                                                                    | t/consultas/cauc                                                                                                    |
| CONHEÇA O SIAFI SERVIÇOS MAIS INFORMAÇÕES NOVO SIAFI SERVIÇOS MAIS INFORMAÇÕES                                                                                                    | SIAFI > SIAFI Gerencial >                                                                                                    |
| CAUC - Serviço Auxiliar de Informações para Transferências Voluntárias         Import       Import         Import       Import         Import <t< td=""><td><ul> <li>CONHEÇA</li> <li>NOVO SIAFI</li> <li>NOVO SIAFI</li> <li>SERVIÇOS</li> <li>CONSULTAS</li> <li>Atualização dos limites<br/>BGU<br/>Cadastradores<br/>Cadastradores<br/>C</li></ul></td></t<> | <ul> <li>CONHEÇA</li> <li>NOVO SIAFI</li> <li>NOVO SIAFI</li> <li>SERVIÇOS</li> <li>CONSULTAS</li> <li>Atualização dos limites<br/>BGU<br/>Cadastradores<br/>Cadastradores<br/>C</li></ul> |
| <ul> <li>Perguntas e Respostas Mais Frequentes</li> <li>Relação das Exigências para a Realização de Transferências Voluntárias</li> <li>Orientação ao usuário quanto ao tratamento das informações das três listas de inscrições no<br/>CNPJ (IN 1257/2012)</li> <li>Informações Gerenciais</li> </ul>                                                                                                    | PT 🚎 🔺 📭 👘 🐠 08:36                                                                                                    |

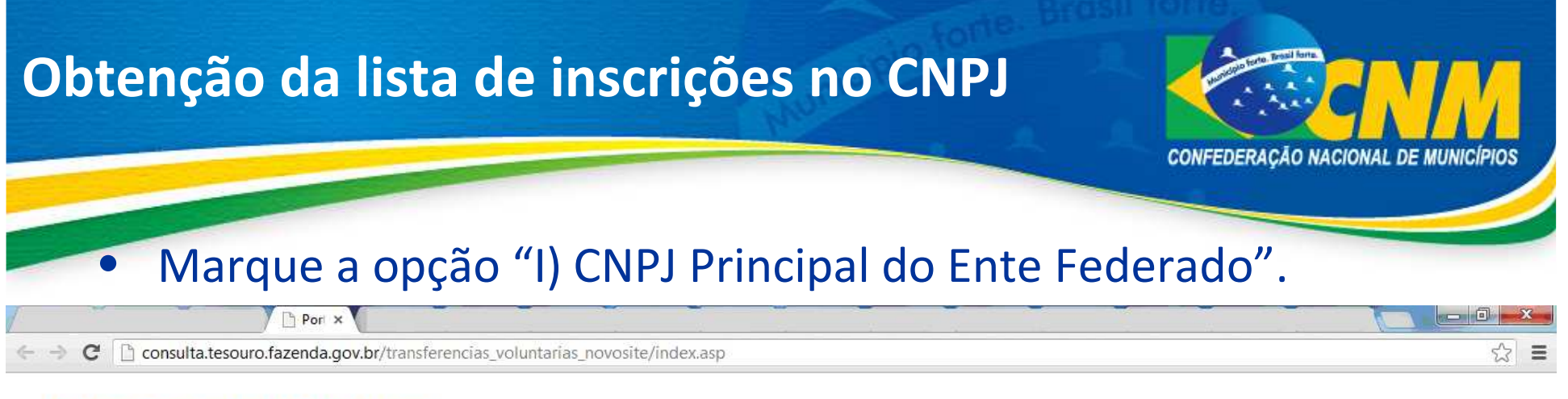

## **ESTADOS, DISTRITO FEDERAL E MUNICÍPIOS**

## Transferências Voluntárias

O nome do ente pesquisado deve ser preenchido sem acento, conforme o critério escolhido. E o nº de registro no CNPJ deverá ser informado sem os sinais gráficos.

Caso queira verificar previamente a lista completa de CNPJs: Lista de CNPJs

Selecione e preencha uma das opções:

I) CNPJ principal do Ente Federado

II) Adimplência do conjunto de CNPJs dos órgãos da Administração Direta

💮 III) CNPJ de órgão da adm. direta ou de entidade da adm. indireta

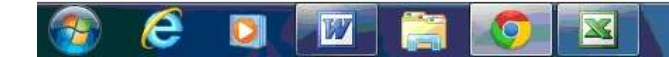

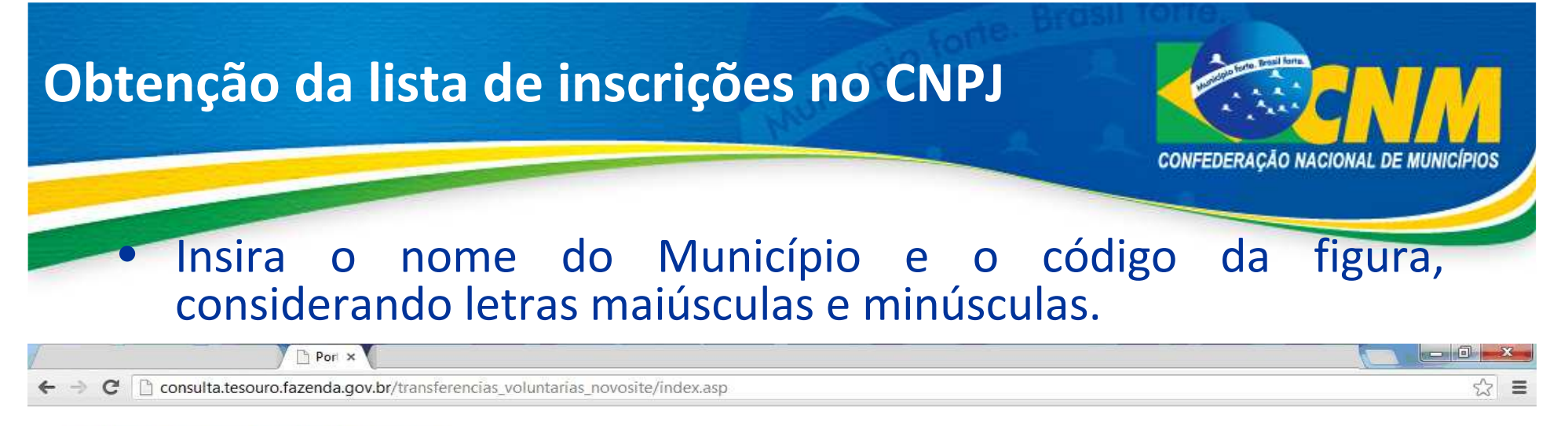

## **ESTADOS, DISTRITO FEDERAL E MUNICÍPIOS**

Transferências Voluntárias

O nome do ente pesquisado deve ser preenchido sem acento, conforme o critério escolhido. E o nº de registro no CNPJ deverá ser informado sem os sinais gráficos.

Caso queira verificar previamente a lista completa de CNPJs: Lista de CNPJs

Selecione e preencha uma das opções:

() I) CNPJ principal do Ente Federado

- 💮 II) Adimplência do conjunto de CNPJs dos órgãos da Administração Direta
- 🔘 III) CNPJ de órgão da adm. direta ou de entidade da adm. indireta

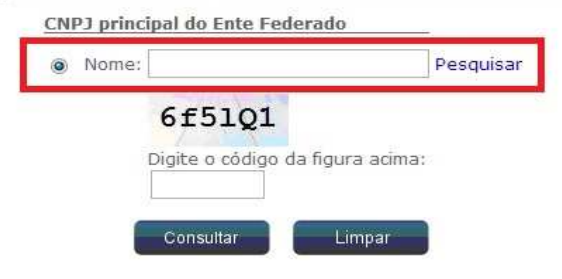

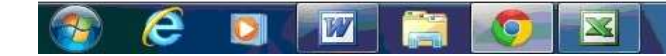

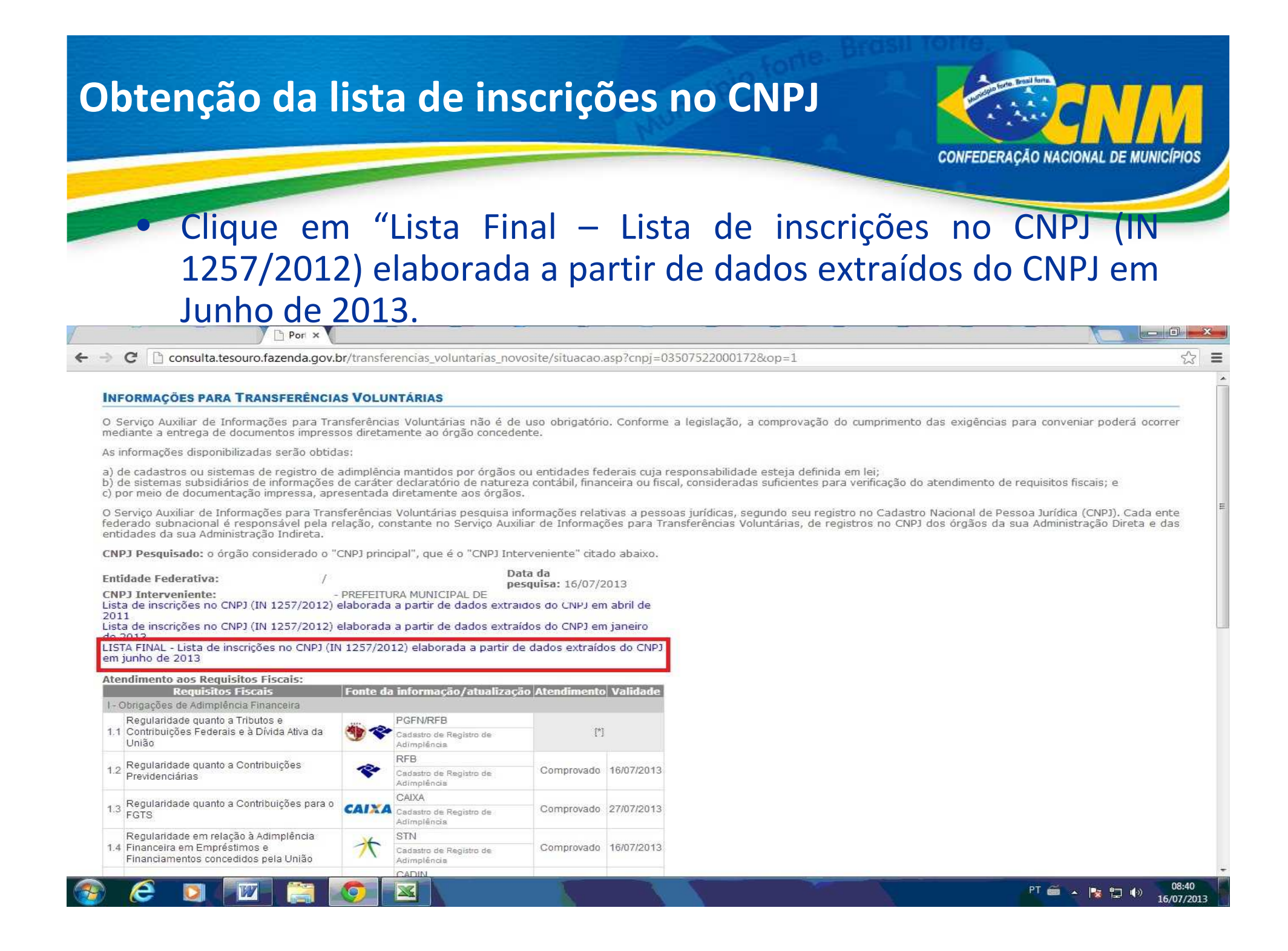

| Obtenção da lista de inscrições no CNPJ                                                                                                    | CONFEDERAÇÃO NACIONAL DE MUNICÍPIOS |  |
|----------------------------------------------------------------------------------------------------|-------------------------------------|--|
| <ul> <li>Lista de inscrições no CNPJ do Município.</li> </ul>                                                                                                    |                                     |  |
| Pori ×                                                                                                    |                                     |  |
| ← → C [] consulta.tesouro.fazenda.gov.br/transferencias_voluntarias_novosite/regularidade_consinsc_cnpj_CAUC.asp?cod=9033&op=4&nm=                                                                   | %20DO%20 &ano=2013&seq=2 ☆          |  |
| INFORMAÇÕES PARA TRANSFERÊNCIAS VOLUNTÁRIAS LISTA FINAL - Lista de inscrições no CNPJ (IN 1257/2012) elaborada a partir de dados extraidos do CNPJ em junho de 2013 Ente federado: Município de(o) / |                                     |  |

"Lista de inscrições no CNPJ (IN 1257/2012)" (elaborada a partir de dados extraídos do CNPJ em junho de 2013) para o Município de(o) de seus órgãos da Administração Direta cujo conteúdo do campo "Código do Ente Federativo Responsável" é aquele Município.

(MT), e que engloba as inscrições

| CNPJ |        | Nome Empresarial                                         | Nome Fantasia                                    | Natureza Jurídica                            | Nome do município | UF |
|------|--------|----------------------------------------------------------|--------------------------------------------------|----------------------------------------------|-------------------|----|
| 03.  | /0001- | CAMARA MUNICIPAL DE                                      | CAMARA MUNICIPAL                                 | Órgão Público do Poder Legislativo Municipal | Município de(o)   | MT |
| 15.  | /0001- | FUNDO MUNICIPAL DE ASSISTENCIA SOCIAL                    | FUNDO MUNICIPAL DE ASSISTENCIA SOCIAL            | Fundo Público                                | Município de(o)   | MT |
| 11.  | /0001- | FUNDO MUNICIPAL DE SAUDE DE                              | FUNDO MUNICIPAL DE SAUDE DE                      | Fundo Público                                | Município de(o)   | МТ |
| 15.  | /0001- | FUNDO MUNICIPAL DOS DIREITOS DA CRIANCA E DO ADOLESCENTE | FUNDO MUNICIPAL DOS DIREITOS DA C. E ADOLESCENTE | Fundo Público                                | Município de(o)   | MT |
| 24.  | (0001  | MUNICIPIO DE                                             | PREFEITURA MUNICIPAL                             | Órgão Público do Poder Executivo Municipal   | Município de(o)   | MT |
| 03.  | /0001- | PREFEITURA MUNICIPAL DE                                  | PREFEITURA MUNICIPAL DE                          | Órgão Público do Poder Executivo Municipal   | Município de(o)   | MT |

Imprimir

**7**